## Journal App Steps

## Step Two: Type "Journal" in the search bar and hit download app

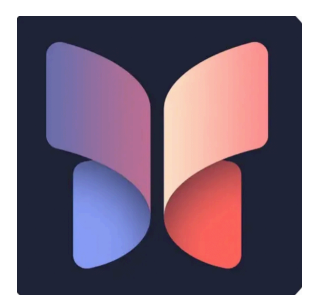

#### Step Three: Open App

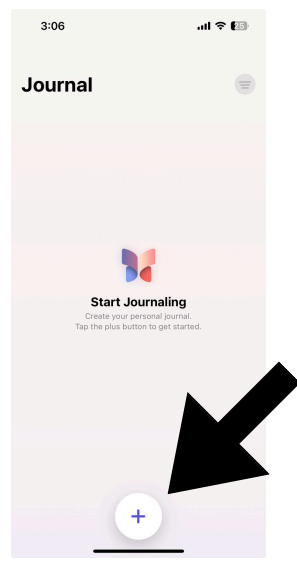

#### Step Four: Select the plus sign on the bottom of the screen

#### Step Five: Select New Entry at top of screen

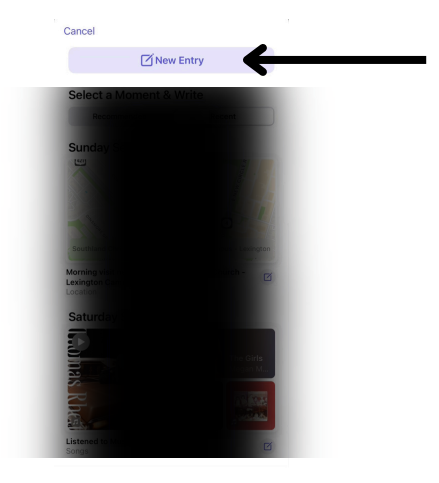

#### Step Six: Use keypad to create entry

Monday, Sep 23 💮 Done

Start writing...

| %          |           | Ô   | 40  | 7      |  |  |  |
|------------|-----------|-----|-----|--------|--|--|--|
| i          |           | the |     | i'm    |  |  |  |
| qwertyuiop |           |     |     |        |  |  |  |
| asdfghjkl  |           |     |     |        |  |  |  |
| ٥Z         | x c       | v   | b n | m 🗵    |  |  |  |
| 123        | 123 space |     |     | return |  |  |  |
| ١          | _         |     | _   | Ŷ      |  |  |  |

#### Step Seven: OR record entry

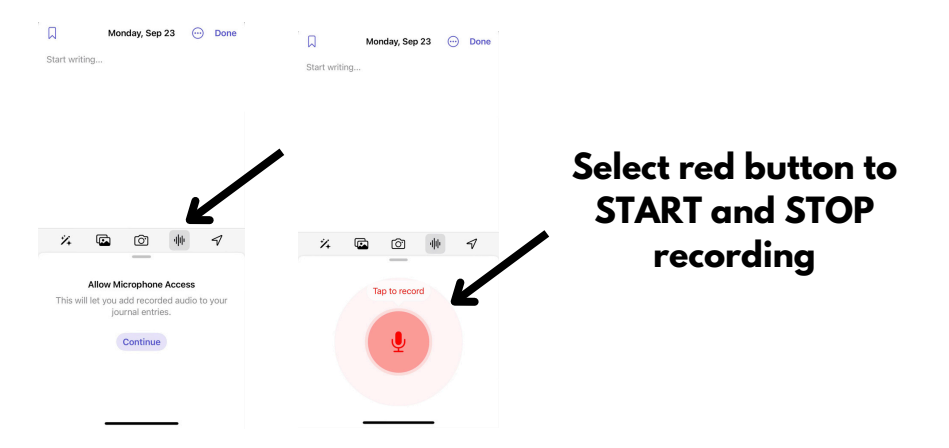

#### Step Eight: Finish typing entry and press done

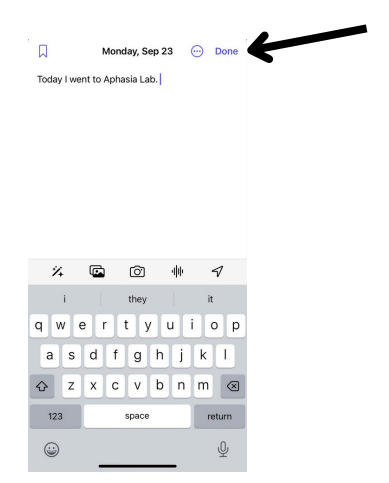

#### Step Nine: Journal can be found on home page

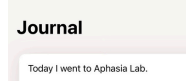

#### If you want to add more to the entry, tap the 3 dots and hit edit to begin typing again.

| oday I    | went to Aphasia Lab. |   |
|-----------|----------------------|---|
| Monday, S | ep 23                |   |
|           | Edit                 | Ľ |
|           | Bookmark             | D |
|           | Delete               |   |
|           |                      |   |
|           |                      |   |
|           |                      |   |
|           |                      |   |
|           |                      |   |

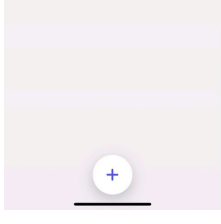

# Adding Pictures to Journal Entry

#### Step One: Make a new journal entry

D

Saturday, Oct 5 💮 Done

Today I am doing Aphasia Lab in my living room.

#### Step Two: Type - Today I am doing Aphasia Lab in my living room.

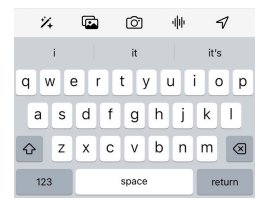

## Step Three: Click on CAMERA at the bottom of the screen.

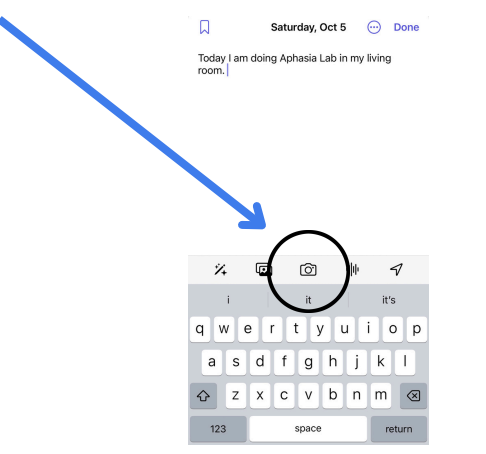

#### Step Four: It "CONTINUE" button

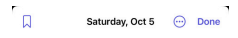

Today I am doing Aphasia Lab in my living room.

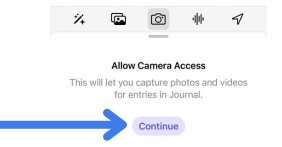

#### Step Five: Tap "Allow" Button

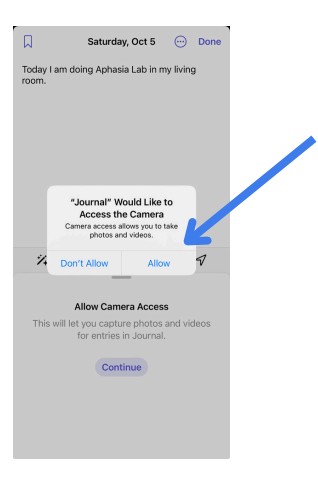

## Step Six: Press WHITE Circle at the bottom of the screen to take a photo

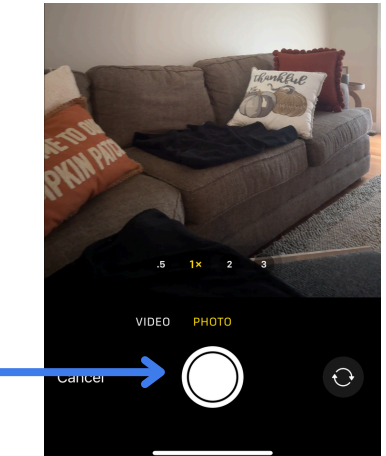

## Step Seven: Press "Use Photo" in the bottom right corner

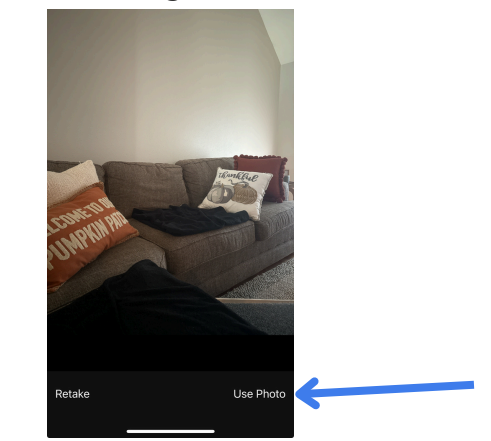

#### Step Eight: Press "Done" in top left corner

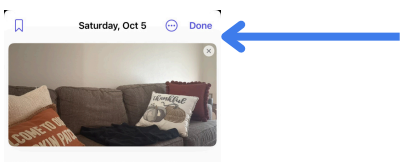

Today I am doing Aphasia Lab in my living room.

| 1                  | ŧ  |     |        | Ô   |    | 40 | 1    |           |
|--------------------|----|-----|--------|-----|----|----|------|-----------|
|                    | i  |     |        | it  |    |    | it's |           |
| ٩V                 | ve | 9 1 | 1      | t J | /ι | 1  | i d  | р         |
| а                  | s  | d   | f      | g   | h  | j  | k    | 1         |
| $\hat{\mathbf{v}}$ | z  | x   | с      | v   | b  | n  | m    | $\otimes$ |
| 123 space          |    |     | return |     |    |    |      |           |
| <u></u>            |    |     |        |     | Ŷ  |    |      |           |

#### Step Nine: Go to all journal entries

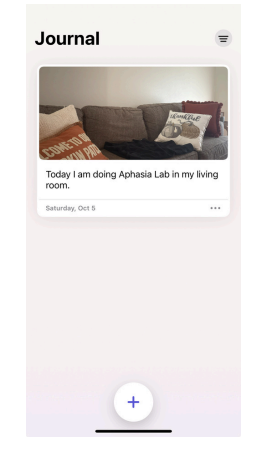

### Step Ten: Now you try on your own